## ~ 電子入札(条件付き一般競争入札)の流れ ~

対象:「建設工事」「測量及び建設コンサルタント等業務」

※電子入札システムを利用するには、事前にICカード等の購入と秋田県電子入札システムの利用者

## 登録が必要です。

|         | 登注者                         | 入札参加者                                                 |                                      |  |
|---------|-----------------------------|-------------------------------------------------------|--------------------------------------|--|
|         | 光/江伯                        | 電子入札システムを利用                                           | 都合により紙で入札を行う場合                       |  |
|         | ・公告開始                       | ①公告・設計図書等の閲覧                                          | ①公告・設計図書等の閲覧                         |  |
|         |                             | 電子入札システムの発注情報から検                                      | 電子入札システムの発注情報から検                     |  |
|         |                             | 索して、公告等をダウンロード・確認                                     | 索して、公告等をダウンロード・確認                    |  |
|         |                             | します。                                                  | します。電子入札システムに登録がな                    |  |
|         |                             |                                                       | くても閲覧できます。                           |  |
|         |                             |                                                       |                                      |  |
|         |                             | ②入札参加申込み                                              | ②入札参加申込み                             |  |
|         |                             | 電子入札システムで公告に記載の関                                      | 公告に記載の関係書類を紙で契約検                     |  |
| 入       |                             | 係書類を提出します。                                            | 査課又は総務企画課に直接提出します。                   |  |
| 札       |                             | ※容量が9MBを超える場合は添付でき                                    | 「紙入札方式参加承諾願」                         |  |
| 参       |                             | ないため「 <b>技術資料提出通知書」</b> に該当                           |                                      |  |
| 加       |                             | 書類を紙で添付のうえ、契約検査課へ別                                    |                                      |  |
| 申       |                             | 途提出してください。                                            |                                      |  |
| 込       |                             | ※入札参加申込書等の提出書類に<br>※入札参加申込書等の提出書類に                    | <br>こついては、条件付一般競争                    |  |
| •       |                             | 入札基本事項3(1)に記載のとおり                                     |                                      |  |
| 昏       |                             |                                                       |                                      |  |
| 問       |                             | ③受付覃の確認                                               | ③受付専の受領                              |  |
| 崩       |                             | ト記参加由込みが完了すると 「受付                                     | ◎ <b>◇    ホックは</b><br>参加由込みの「受付酉」    |  |
| 問       |                             | = 」が自動発行されます                                          | を受け取ります                              |  |
| 143     |                             | ふず確認 $- \tau < \tau < \iota$                          |                                      |  |
|         |                             |                                                       |                                      |  |
|         |                             |                                                       |                                      |  |
|         | ・参加申込締切                     | 《設計図書等の質問》                                            | 《設計図書等の質問》                           |  |
|         | 2 1 1 1 1 1 1 2 1 1 1 1 2 S | 「質問書」を工事主管理へ原則として                                     | 「 督問書」を 丁事主管理へ 原則として                 |  |
|         |                             | ファクシミリで送付してください                                       | ファクシミリで送付してください                      |  |
|         |                             | <ul> <li>※公告等の訂正や質問回答書等な</li> </ul>                   | ・・・・・・・・・・・・・・・・・・・・・・・・・・・・・・・・・・・・ |  |
|         |                             | ※公司寺の司正で貝回凹合青寺を拘戦することがめるため、<br>雷子入札システムは定期的にご確認ください。  |                                      |  |
|         |                             | <ul><li>④入札書の提出</li></ul>                             | ④入札書の提出                              |  |
|         |                             | 入札金額を入力、内訳書を添付(工                                      | 会社名・件名を記載した封筒に「入                     |  |
|         |                             | 事のみ)します。                                              | <b>札書「内訳書</b> (建設工事のみ) を入れ、          |  |
|         |                             | 「入札書受信確認通知」は必ず印刷し                                     | 入札書提出期間内に契約検査課へ書留郵                   |  |
|         |                             | てください。                                                | 便等で提出します。                            |  |
|         |                             |                                                       |                                      |  |
| Л       |                             | ※システムによる参加申込み後に雷子                                     |                                      |  |
| 利.      |                             | 入札ができなくなった場合は「新入札                                     |                                      |  |
| 書       |                             |                                                       |                                      |  |
| 提       |                             | 古井明首」で入ります。 で、「「「「「「「」」、「「」」、「「」、「」、「」、「」、「」、「」、「」、「」 |                                      |  |
| 」)<br>上 |                             |                                                       |                                      |  |
| 曲       |                             |                                                       |                                      |  |
| 問       |                             | ⑤入札書受付酉の確認                                            | ⑤入札書受付票の受領                           |  |
| 161     |                             | ○ハロ目×ロホッルEPD<br>雷子入札システムで確認します                        | ○ハロ目スロホッス限 入札 圭の「母付酉」を母け取ります         |  |
|         |                             |                                                       |                                      |  |
|         |                             |                                                       |                                      |  |
|         |                             | ⑥入札 締切                                                |                                      |  |
|         |                             | ◎パロ神 ジ<br>「 入札 締切通知書」 たまテ・疎羽」                         |                                      |  |
|         |                             | - 八心柳刻遮ね音」 を衣小・唯恥し                                    |                                      |  |
| 1       | 1                           | より。                                                   |                                      |  |

|    | ・開札     | ⑦作業状況の確認                     | ⑥開札立会い            |
|----|---------|------------------------------|-------------------|
|    | ・落札候補者の | 電子入札システムで開札作業の進み             | 開札立ち合いを希望される方は、入札 |
|    | 決定      | 具合を確認できます。                   | 室へ行きます。           |
| 開  |         |                              |                   |
| 札  | ・事後審査   | ⑧入札結果の確認(開札の翌日)              | ⑦入札結果の確認(開札の翌日)   |
| \$ | ・落札者の決定 | 「入札結果通知書」を表示・確認し             | ホームページ等により確認します。  |
| 契  |         | ます。                          |                   |
| 約  |         | ※入札結果は、開札の翌日13:00以降に掲載しますので、 |                   |
|    |         | ホームページ等でご確認ください。             |                   |
|    |         |                              |                   |
|    |         | ⑨契約                          | ⑧契約               |